## Simlock bei DCT-3 Geräten entfernen mit Datenkabel und NokTool 1.8

| Rolls Nok roor starten und unter Options d       | en Auto setup ausiumen |  |  |
|--------------------------------------------------|------------------------|--|--|
| 💝 Nokia tool by Rolis Ver 1.8 jrolland@i         | is.lt 🚺 🗖 🔀            |  |  |
| File Net Monitor Software Read Write Opt         | ions About             |  |  |
| 🗏 🔕 🔘 👰 💉 🤹 Com 🛙 🌋                              | Setup                  |  |  |
| MCU SW                                           | Auto setup             |  |  |
| IMEI                                             | Creas SP Locks         |  |  |
| Original IMEI 🛛 🙀 🧃 🖉                            |                        |  |  |
| Sec. Code                                        |                        |  |  |
| MSId 🔬 🦓 🖁 🖓 🖉 🖉 🖉                               |                        |  |  |
| SIM Lock:<br>MCC+M:IC                            |                        |  |  |
| GID1                                             | SFR SFR                |  |  |
| GID2                                             |                        |  |  |
| MSIN [                                           |                        |  |  |
| Open All                                         | Close Clear CNFG       |  |  |
| Decoded MSId                                     | DSP                    |  |  |
| Power ON the phone and press "Read" after 13 sec |                        |  |  |

Rolis NokTool starten und unter Options den Auto setup ausführen

Die folgende Frage mit **OK** bestätigen (es wird an den COM Anschlüssen nach dem Handy gesucht)

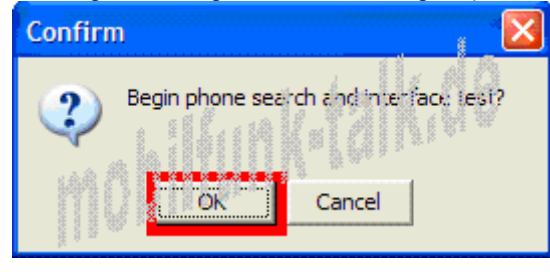

Wurde das Handy gefunden, erscheint diese Meldung (auch mit **OK** bestätigen)

| Information                                      | X  |
|--------------------------------------------------|----|
| Found phone on COM1<br>Active power line are :R1 | rs |
| ОК                                               |    |

Jetzt unter **Read** auf **Phone Info** klicken (oder einfach auf die **Karteikarte** klicken – **roter Pfeil** – geht schneller)

| 😔 🚺 ok 🖉 tool by Rolis Ver 1.8 jrolland@is.lt |                                  |  |
|-----------------------------------------------|----------------------------------|--|
| File vet Monitor Software                     | Read Write Options Abo t         |  |
| <b>= 2</b> • • • • *                          | Phone Info Ctrl+R ecial function |  |
| Read phone info                               | MCU Ram Ctrl+H Undate FAID       |  |
| IMEI                                          | 🧐 MCU Eeprom 🖉 trl 🕫 🛛 🛛 🖉       |  |
| Original IMEI                                 |                                  |  |
| Sec. Code                                     | Charige IMEI                     |  |
| SIM Loci of MCC HINC GIDT                     |                                  |  |
| GID.: MSIN                                    |                                  |  |
|                                               | Open All Close Clear CNFG        |  |
| Decoded MSId                                  | DSP DSP                          |  |
| Trace: 2 Check mbus cable                     |                                  |  |

Das Programm fängt an, diverse Daten (IMEI, Sicherheitscode usw.) des Handys auszulesen. Wichtig sind die Sim Lock Informationen im **roten Viereck.** Dieses Handy hat z.B. einen T-Mobile (D1) Lock drin (siehe MCC+MNC 26201).

| 🍄 Nokia tool by Rolis Ver 1.8 jrolland@is.lt 🛛 🔲 🗖 🔀                                                                                             |                                                              |                                                           |  |  |
|----------------------------------------------------------------------------------------------------|--------------------------------------------------------------|-----------------------------------------------------------|--|--|
| File Net Monitor Software Rea                                                                                                    | ad Write Options A                                           | bout                                                      |  |  |
| Image: Sec. C tools     Image: Sec. C tools     Image: Sec. C tools     Image: Sec. C tools                                                      | Com COM1                                                     | Special functions Update FAID Clear 8P Looks Change (MiC) |  |  |
| SIM Locks         26201           MCC+MNC         26201           GID1         02FF           GID2         0000           MSIN         000000001 | CLOSED FAC<br>CLOSED FAC<br>OPEN FAC<br>OPEN FAC<br>Open All | CTORY                                                     |  |  |
| Decoded MSId                                                                                                    |                                                              | DSP Rom6                                                  |  |  |
| Trace: 10                                                                                                    |                                                              | nhm5                                                      |  |  |

| 🕒 Nokia tool by Rolis Ver 1.8 jrolland@is.lt 🛛 🔲 🔀          |
|-------------------------------------------------------------|
| File Net Monitor Software Read Write Options About          |
| 📰 🔕 🔘 🥥 🕺 🐗 Com COM1 🖃 Special functions                    |
| MELInfo<br>MCU SW: 0039.23-1204.NUM-5.23 NMP. Update FAID   |
| IMEI SPLocks                                                |
| Gaginai Mill 24 404 350 Resets SP Locks to factory defaults |
| NSId                                                        |

Jetzt setzt Ihr ein Häckchen bei hinter Update FAID und drückt danach auf Clear SP Locks

Das Handy sollte sich dann kurz aus- und wieder einschalten. Alle Daten verschwinden aus den einzelnen Zeilen. Beim erneuten klicken auf die Karteikarte...

| 😂 oki tool by Rolis Ver 1.8 jrolland@is.lt 🛛 🔲 🗖 🔀 |                          |                 |
|----------------------------------------------------|--------------------------|-----------------|
| File Jet Monitor Software                          | Read Write Options Abo   | t               |
| 3000 ×                                             | Phone Info Ctrl+R        | ecial functions |
| Read phone info                                    | MCU Ram Ctrl+M           | Update FAID     |
| IMEI (                                             | 🧐 MCU Espront 🛛 Chi +E 👘 | ieai Sii Locks  |

...sollte es dann so aussehen (rotes Viereck) die Locks wurden entfernt, das Handy sollte jetzt frei sein!

| Nokia tool by Rolis Ver 1.            | .8 jrolland@is.lt |                   |          |
|---------------------------------------|-------------------|-------------------|----------|
| File Net Monitor Software Rea         | ad Write Options  | About             |          |
| 3000 1 4                              | Com COM3, 🥣       | Special functions | <u> </u> |
| ME Info<br>MCU SW V 06.39.20-42-04.NH | IM+5.(c) NMP      | Update FAD        |          |
| IMEI <b>10</b>                        |                   | Clear SP Locks    |          |
| Original IME! 👯 👘 🐂 👀                 | <u>III 97</u>     | 350               | 60       |
| Sec. Code                             |                   | Change IMEI       |          |
| SIM Lucks<br>M CL+MNC 00101           |                   | ACTORY - 0        |          |
| GID1 0000                             | OPEN 🗖            | ACTORY 🚽 0        | CED      |
| GID2 0000                             | OPEN 🗖            | ACTORY - 0        | JEN      |
| MSIN 000000001                        |                   | ACTORY 👻 0        |          |
|                                       | Open All          | Close Clear       | CNFG     |
| Decoded MSId                          |                   | DSP RC            | IM6      |
| Trace: 10                             |                   | nhr               | m5       |

Sollte es nicht geklappt haben, dann meldet euch noch mal im Forum!

## www.mobilfunk-talk.de